1. Logga in i appen Smart Parkering – Kolla att registreringsnumret stämmer i personaldekalen och på 21-kortet. Tryck sedan på "Starta Parkering".

| 14:07 🕣 🛛 🕡 🗢 🚳                                                                        |
|----------------------------------------------------------------------------------------|
| smart Park                                                                             |
| Aktivt tillstånd<br>Parkeringstillstånd                                                |
| Akademiska sjukhuset<br>Parkeringsdekal - Akademiska<br>sjukhuset Parkeringsdekal 2025 |
| Fordor GKL66E<br>Giltig till: 2000 01-30 23:59                                         |
| ÄNDRA RADERA AVTAL                                                                     |
| Aktivt tillstånd<br>Parkeringstillstånd                                                |
| Region Uppsala personalparkering<br>- Personalparkering 21-kort                        |
| Fordou GKL66E<br>Giltig till. 33-31 23:59                                              |
| Kameraparkering<br>Parkeringstillstån<br>Starta parkering<br>d                         |

- **2.** Ange zonnummer Skriv in det nummer som står på betalskyltarna (börjar på 55XXX).
- **3.** Ange registreringsnummer Samma nummer som i personaldekalen och på 21kortet.
- 4. Välj "Löpande parkering" och tryck på "Fortsätt".

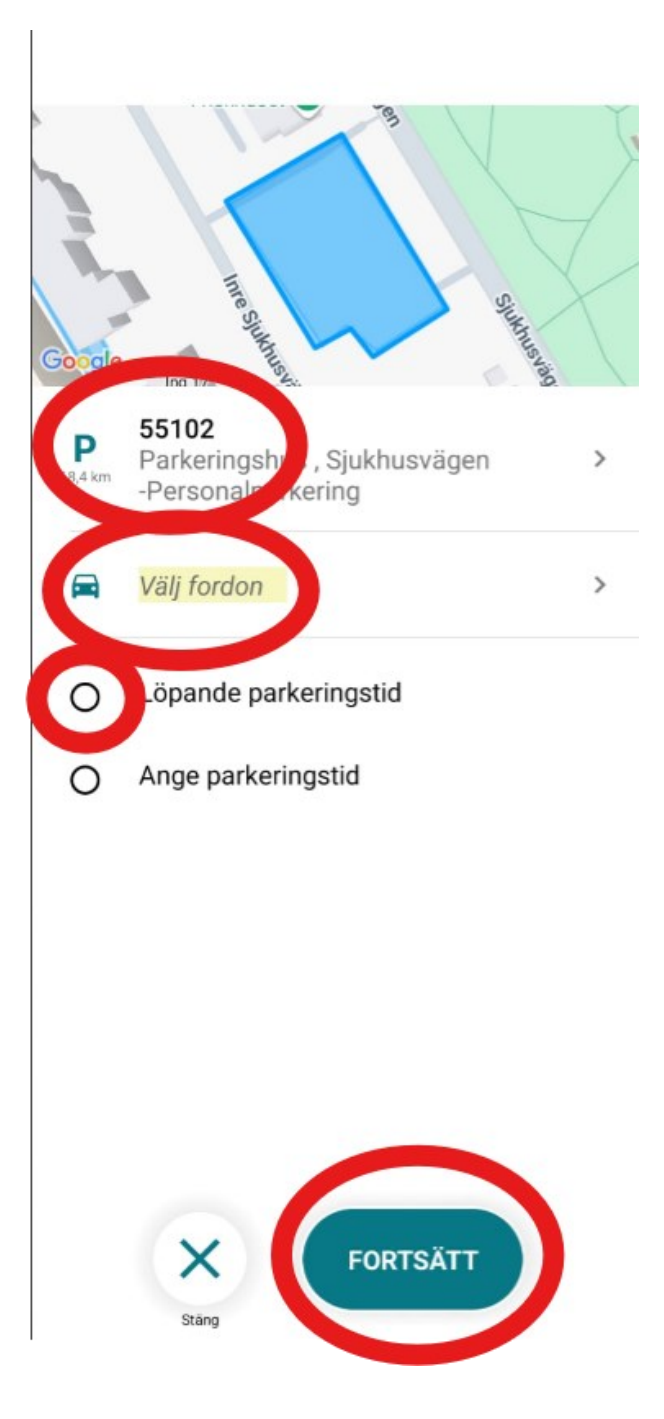

- 5. Lägg till ett betalkort (om du inte redan gjort det). Det kostar inget, men krävs för att starta parkeringen.
- 6. Bekräfta dina uppgifter Klart! 🚙 🗹

| Lägg till betalkort            |                                  |  |
|--------------------------------|----------------------------------|--|
| 😞 Pay                          | <b>©</b> ~                       |  |
|                                | SmartPark<br>Kortregistrering    |  |
| Kortnummer                     |                                  |  |
|                                |                                  |  |
| VISA 🌔 🛄                       |                                  |  |
| <b>Giltigt till</b><br>(MM/ÅÅ) | <b>CVC</b><br>(3-4 siffror)      |  |
|                                |                                  |  |
|                                | Bekräfta                         |  |
|                                |                                  |  |
| Verified by<br>VISA            | PCP DSS MasterCard<br>SecureCode |  |
|                                | Tilbaka                          |  |